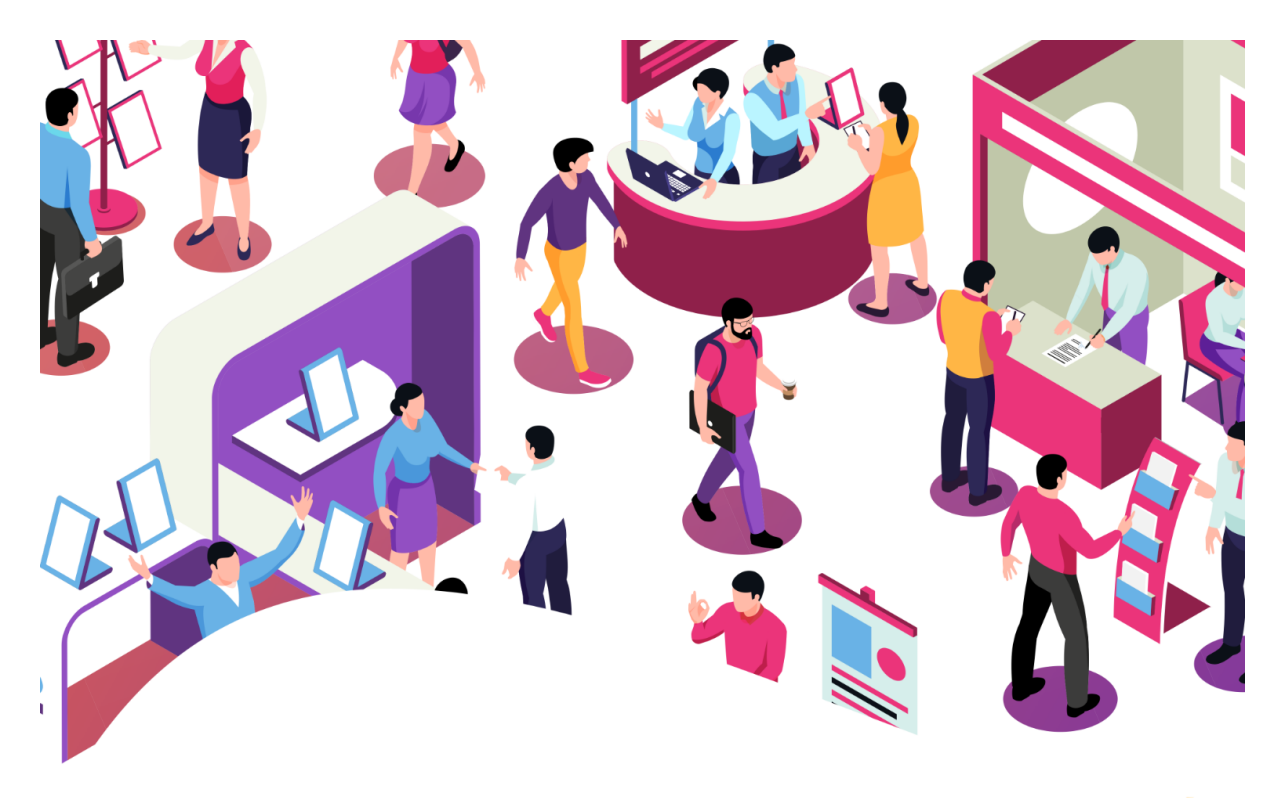

# MANUAL BOOK v1.0 for EXHIBITORS

## VIRTUAL EXHIBITION PLATFORMS

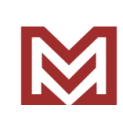

https://m2.imeet.id

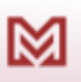

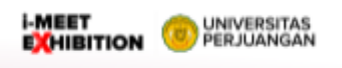

- 1

#### Daftar Isi

- 1.1 Akses Web Landing
- 1.2 Registrasi Pengguna (Exhibitor)
- 1.3 Login Pengguna (Exhibitor)
- 1.4 Halaman Pengguna (Exhibitor)
  - 1.4.1 Dashboard
  - 1.4.2 Booth
  - 1.4.3 Forms
    - 1.4.3.1 Upload Form
      - Judul
      - Program Studi Terdaftar (auto fill)
      - Deskripsi
      - Upload Gambar
      - Upload Dokumen
      - Embedd Youtube Video
    - 1.4.3.2 Form List
      - Form yang sudah diupload
  - 1.4.4 Profile
  - 1.4.5 Help

 $\bowtie$ 

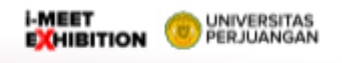

#### 1.1 Akses Web Landing

- 1. Cara akses ke web landing page m2
- 2. Ketik url : https://m2.imeet.id
- 3. Akan tampil landing page seperti berikut :

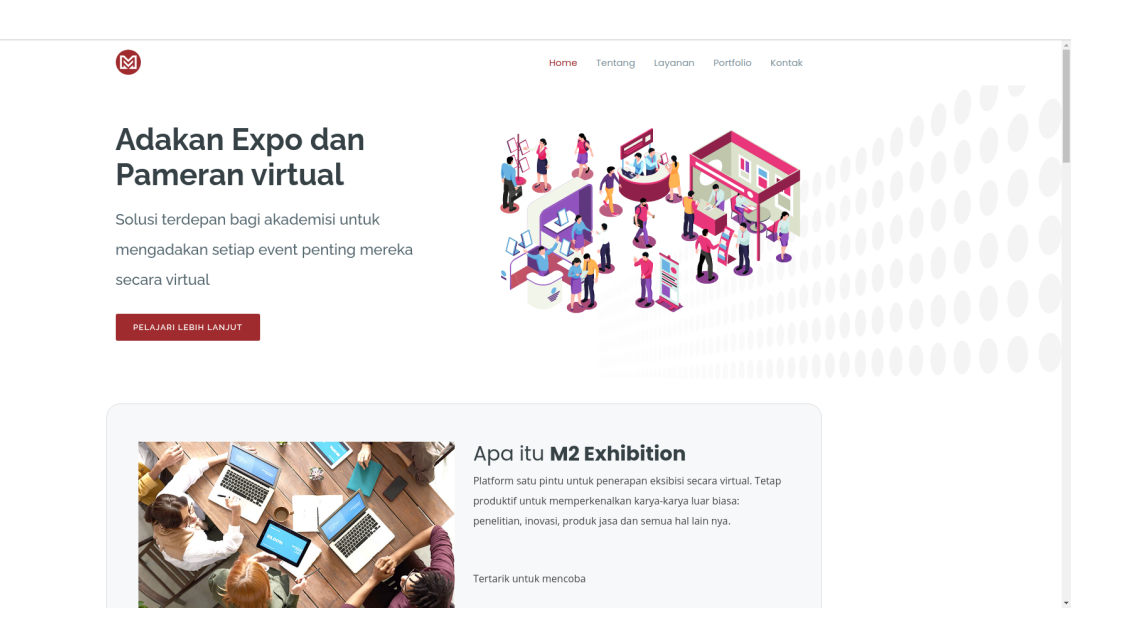

5. Klik card menu Universitas Perjuangan seperti ditampilkan pada gambar berikut :

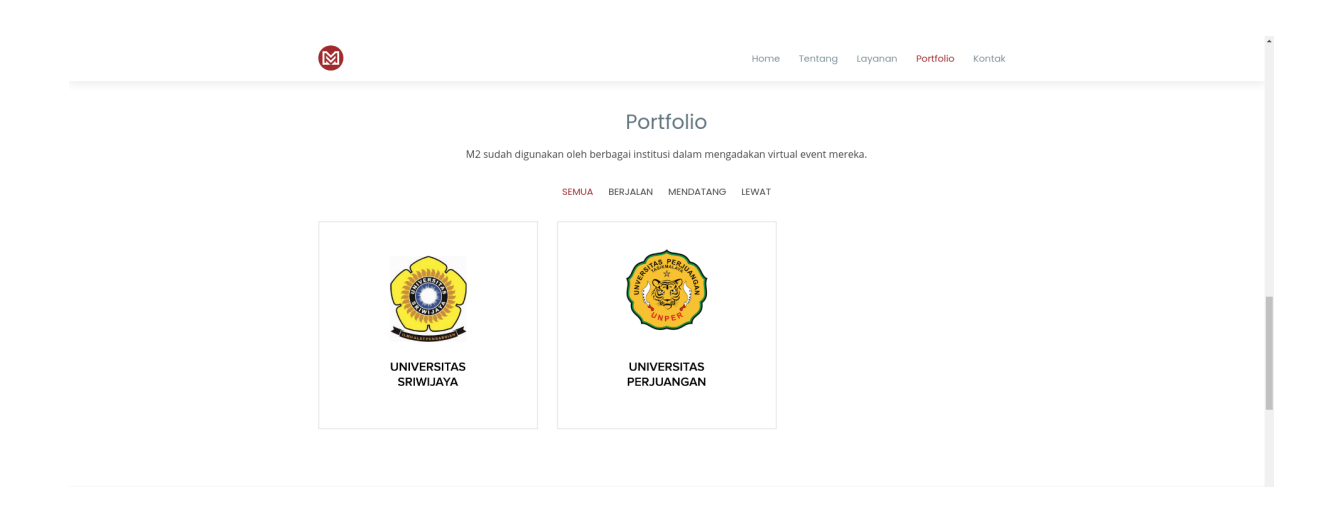

Kemudian kalian akan di arahkan ke url : https://m2.imeet.id/unper

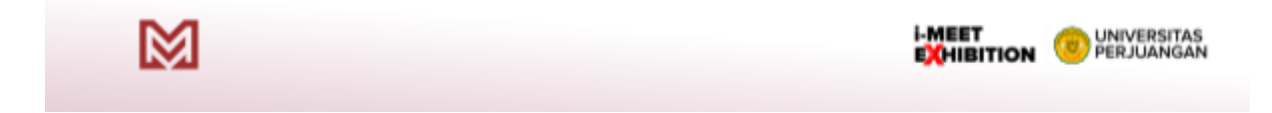

Setelah berhasil, kalian akan diarahkan ke halaman *default* m2.imeet.id sebagai *viewer*, seperti ditampilkan pada gambar berikut :

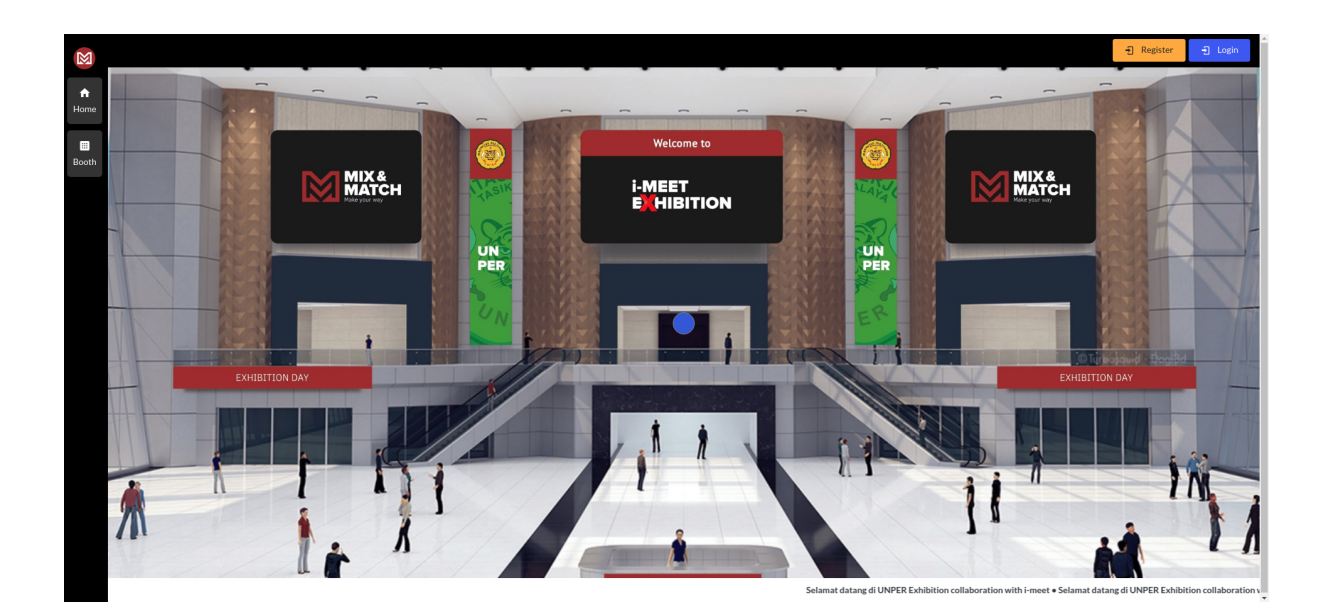

#### 1.2 Registrasi Pengguna (Exhibitor)

1. Akses url : https://m2.imeet.id/unper/auth/register

 $\boxtimes$ 

2. Lakukan pendaftaran menggunakan email, dan pastikan kamu merupakan mahasiswa terdaftar. Semua informasi akan di validasi oleh sistem. Oleh karena itu pastikan mengisi data-data berikut dengan benar :

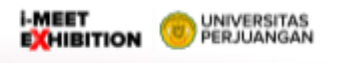

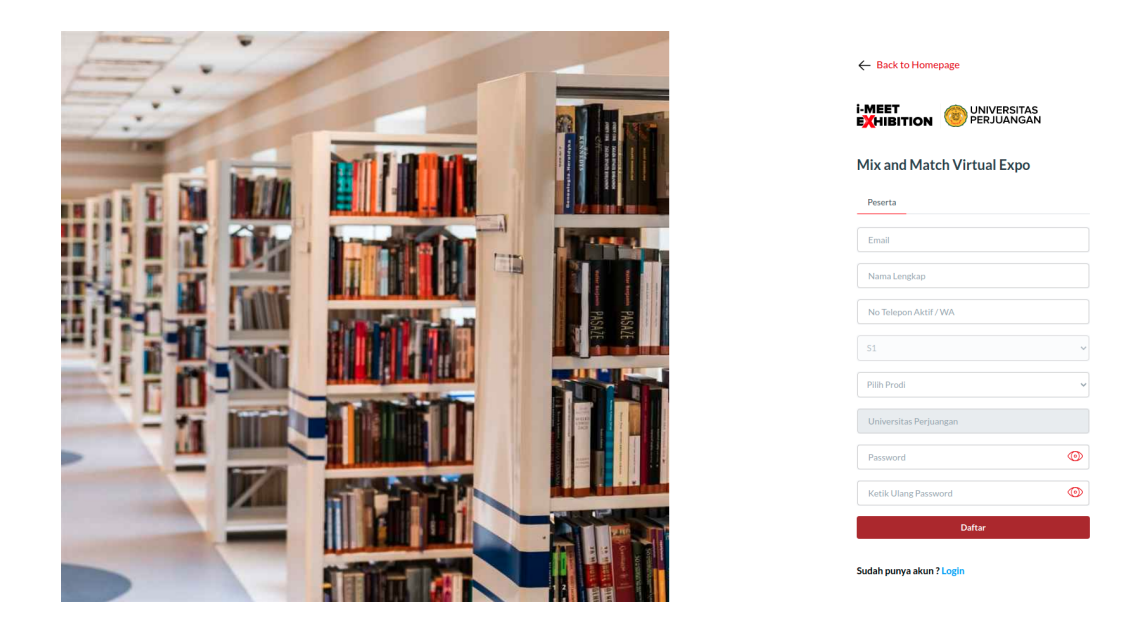

3. Setelah mendaftar tunggu agar akunmu di verifikasi oleh admin.

## 1.3 Login Pengguna (Exhibitor)

- 1. Pastikan kamu telah mendaftar / terdaftar dalam sistem.
- 2. Akses url : https://m2.imeet.id/unper/auth/login
- 3. Gunakan email dan password valid untuk login ke sistem
- 4. Klik Masuk untuk menuju halaman Dashboard

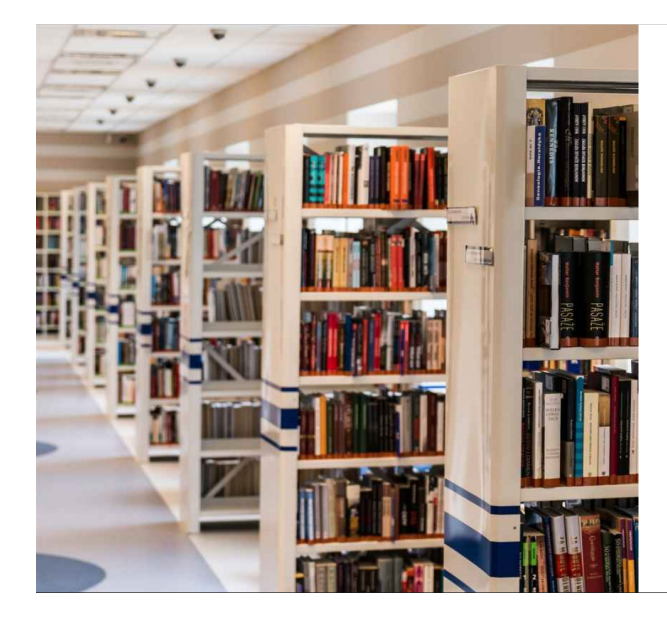

 $\boxtimes$ 

| i-MEET<br>E <mark>X</mark> HIBITI( |                                    |
|------------------------------------|------------------------------------|
| Mix and Ma                         | tch Virtual Expo                   |
| Selamat datang ke                  | mbali, silahkan login ke akun anda |
| Email                              |                                    |
| Linan                              |                                    |
| Password                           | ٥                                  |
| Password                           | (i)<br>Masuk                       |

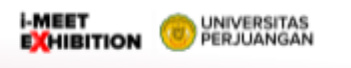

## 1.4 Halaman Pengguna (Exhibitor)

1. Setelah berhasil login kamu akan menuju halaman berikut : https://m2.imeet.id/unper/peserta seperti gambar

- 2. Terdapat beberapa sidebar menu seperti
  - Home
  - Booth
  - Forms
  - Profile
  - Help
  - Exit

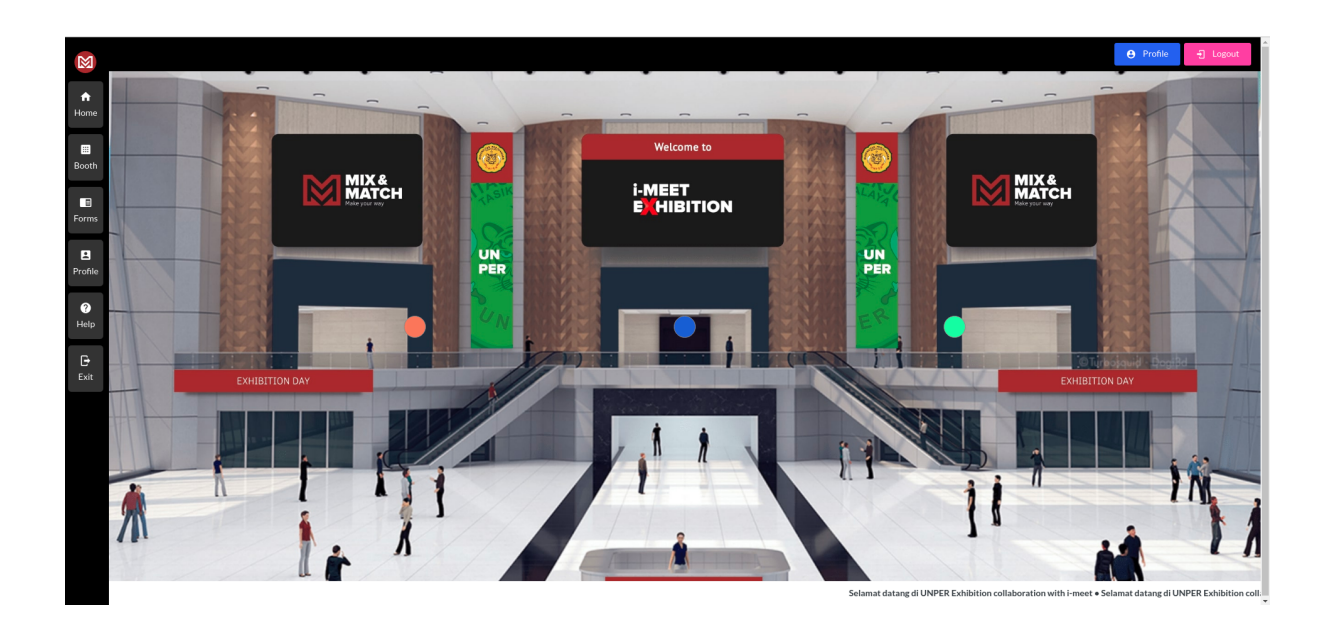

#### 1.4.1 Dashboard

Halaman Utama ini berisi : banner, menu navigasi, running text dan beberapa menu lain yang terlihat pada gambar.

> i-MEET EXHIBITION

DINIVERSITAS PERJUANGAN

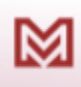

#### 1.4.2 Booth

 $\otimes$ 

1. Untuk menuju booth klik menu "Booth" pada *sidebar-menu* kemudian page akan diarahkan ke halaman seperti dibawah ini. Pada page ini kalian dapat melakukan beberapa *action,* seperti : menyukai, melihat detail page

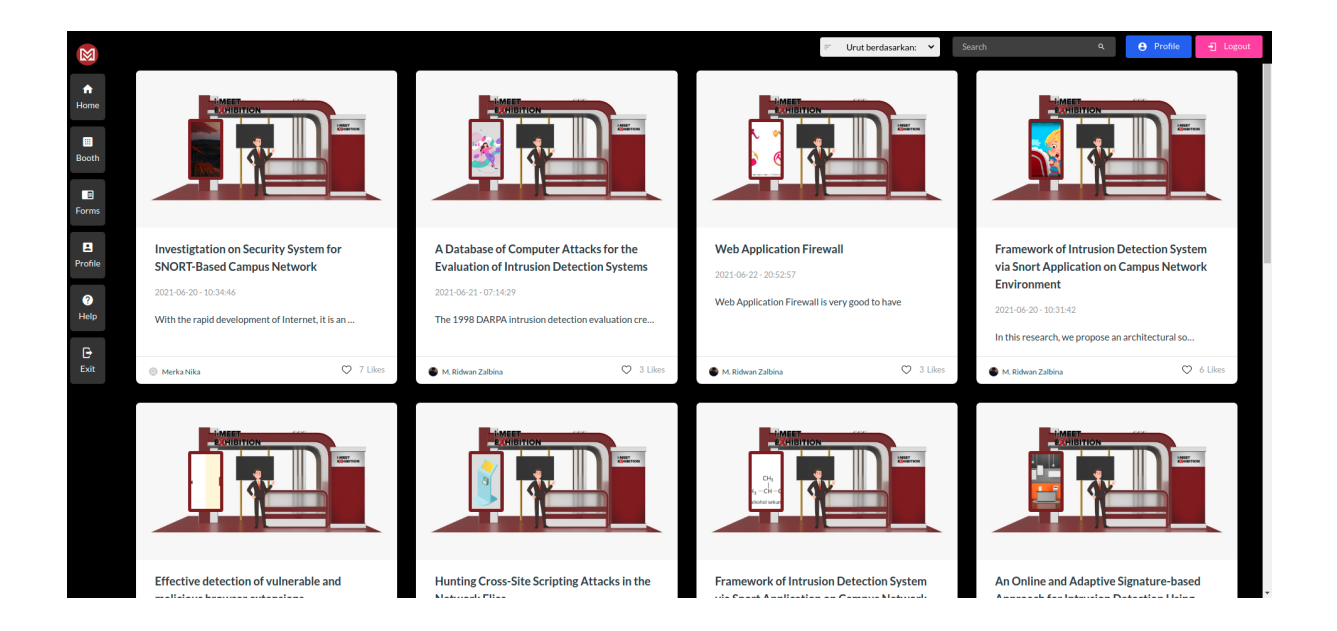

2. Klik salah satu *card list* untuk melihat detail page. Di bagian detail page ini kalian dapat melihat informasi lebih rinci terkait kreasi, penelitian atau invensi seperti gambar berikut :

|                  |                                                  |                                                                                                    |                                                                                                    | - Ĵ Register - 퀸 Login |
|------------------|--------------------------------------------------|----------------------------------------------------------------------------------------------------|----------------------------------------------------------------------------------------------------|------------------------|
| <b>↑</b><br>Home | A survey on gaps, thre<br>proactive attack detec | at remediation challenges and some thoughts for<br>ction in cloud computing                                                                                                    |                                                                                                    | Home / Booth / Details |
| III<br>Booth     | Author                                           | M, Ridwan Zalbina                                                                                                    | Tinggalkan Komentar/Diskusi                                                                                                    |                        |
|                  | Deskripsi/Abstrak                                | The long-term potential benefits through reduction of cost of services and improvement of business<br>outcomes make Cloud Computing an attractive proposition these days. To make it more marketable<br>in the wider IT user community one needs to address a variety of information security risks. In this<br>paper, we present an estensive review on could comparity with the main focus on pages and security<br>concerns. We identify the top security threats and their existing solutions. We also investigate the<br>challenges/obstacles in imglementing threat mendiation. To address these issues, we propose a<br>proachiev there detection model by address thread issues, we propose a<br>proachiev there detection model by address thread issues, we propose a<br>proachiev there detection model by address thread back to the attack type and take combating action,<br>and (iii) generate information on the type of attack by analyzing the pattern (oven if the cloud<br>provider attacket partice), To emphasize the importance of monitoring cyber attacks we provide<br>a brief overview of existing literature on cloud computing security. | Penelitian isi sanaat menarik untuk dijadikan referensi         Sutumit         1 Komentar         @ M. Ridowan Zaibina<br>Penelitian ini sangat menarik untuk dijadikan referensi | <b>e</b>               |
|                  | Tanggal ditambahkan                              | 2021-06-21                                                                                                    |                                                                                                    | ×                      |
|                  | Gambar                                           |                                                                                                    |                                                                                                    |                        |
|                  | Dokumen                                          |                                                                                                    |                                                                                                    | J                      |

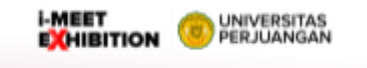

## 1.4.3 Forms

1. Untuk menuju menu forms, klik menu "Forms" di sidebar menu kalian, dan akan tampil halaman seperti gambar berikut :

| M             |                                                                                              |                                                                                     |           |          |                                                                  |         |            |        |                      | e Pro  | file      | 🕣 Logou |
|---------------|----------------------------------------------------------------------------------------------|-------------------------------------------------------------------------------------|-----------|----------|------------------------------------------------------------------|---------|------------|--------|----------------------|--------|-----------|---------|
| Forms         | Upload hasil riset and                                                                       | a disini.                                                                           |           |          |                                                                  |         |            |        |                      |        | lome / Fo | orms    |
| E Judul *     |                                                                                              |                                                                                     | Сору      | CSV      | Excel PDF Print                                                  |         |            |        | Court 1              |        |           |         |
| Program       | n Studi *                                                                                    | Teknik Informatika 🗸                                                                | No        | †↓       | Judul                                                            | Disukai | Tanggal    |        | Waktu                | †↓ Det | ail †     | 11      |
| Deskrips      | si *                                                                                         | Normal + BIU++ Tx                                                                   | 1         |          | Payload recognition and detect                                   | 2       | 2021-06-20 | )<br>) | 08:18:43             | Det    | ail       | _       |
| 3             |                                                                                              |                                                                                     | 3         |          | Web Services Attacks and Secur                                   | 10      | 2021-06-20 | )      | 10:24:28             | Det    | ail       |         |
| *•<br>•       |                                                                                              |                                                                                     | 4         |          | Framework of Intrusion Detecti<br>An Online and Adaptive Signatu | 6       | 2021-06-20 | )      | 10:31:42<br>12:24:37 | Det    | ail       | -       |
| t<br>Upload C | Gambar *                                                                                     | Choose Files No file chosen                                                         | 6         |          | A survey on gaps, threat remed                                   | 3       | 2021-06-21 |        | 07:06:16             | Det    | ail       |         |
| Upload D      | Dokumen *                                                                                    | Maksimum 5 image untuak diupuload, dengan total 1MB, format : ,png, jpg, jpeg, svg  | 8         |          | Automatic XSS detection and Sn                                   | 5       | 2021-06-21 |        | 07:12:42             | Det    | ail       | _       |
|               | ·                                                                                            | Maksimum 5 dokumen untuuk diupuload, dengan total 1MB, format : Accept format .pdf, | 9<br>10   |          | A Database of Computer Attacks<br>Hunting Cross-Site Scripting A | 3       | 2021-06-21 |        | 07:14:29             | Det    | ail       |         |
| Embedd        | Embedd Video Sertakan link dari pihak ketiga seperti : youtube.com, vimeo atau yang sejenis. |                                                                                     | Showing 1 | to 10 of | 15 entries                                                       |         |            |        |                      | Previo | is 1 2 Ne | ext     |
| Subm          | it                                                                                           |                                                                                     |           |          |                                                                  |         |            |        |                      |        |           |         |

#### 1.4.3.1 Upload Form

1. Akses menu form melalui link https://m2.imeet.id/unper/peserta/forms

#### 2. Isi informasi terkait seperti

- 1. Judul
- 2. Program Studi (auto fill)
- 3. Deskripsi
- 4. Upload Gambar (bisa lebih dari 1)
  - a. Pastikan image yang akan di upload maksimal kurang dari < 1MB
  - b. Kalian dapat mengkompresi ukuran file ke beberapa link berikut sebelum melakukan upload
    - i. <u>https://tinypng.com/</u>
    - ii. https://compressjpeg.com/id/
    - iii. https://compresspng.com/id/

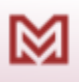

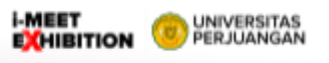

- 5. Upload Dokumen (bisa lebih dari 1)
  - a. Pastikan dokumen yang akan di upload maksimal kurang dari < 1MB
  - b. Kalian dapat mengkompresi ukuran file dokumen ke link berikut
    - i. https://shrinkpdf.com/id/
- 6. Embedd Youtube Video

1×

- a. Tuju link youtube kalian, sebagai contoh : <u>https://www.youtube.com/watch?v=Yt5afcJFX7Q&ab\_channel=B</u> <u>udiRahardjo</u>
- b. Kemudian klik Bagikan dan akan muncul popu-up seperti berikut

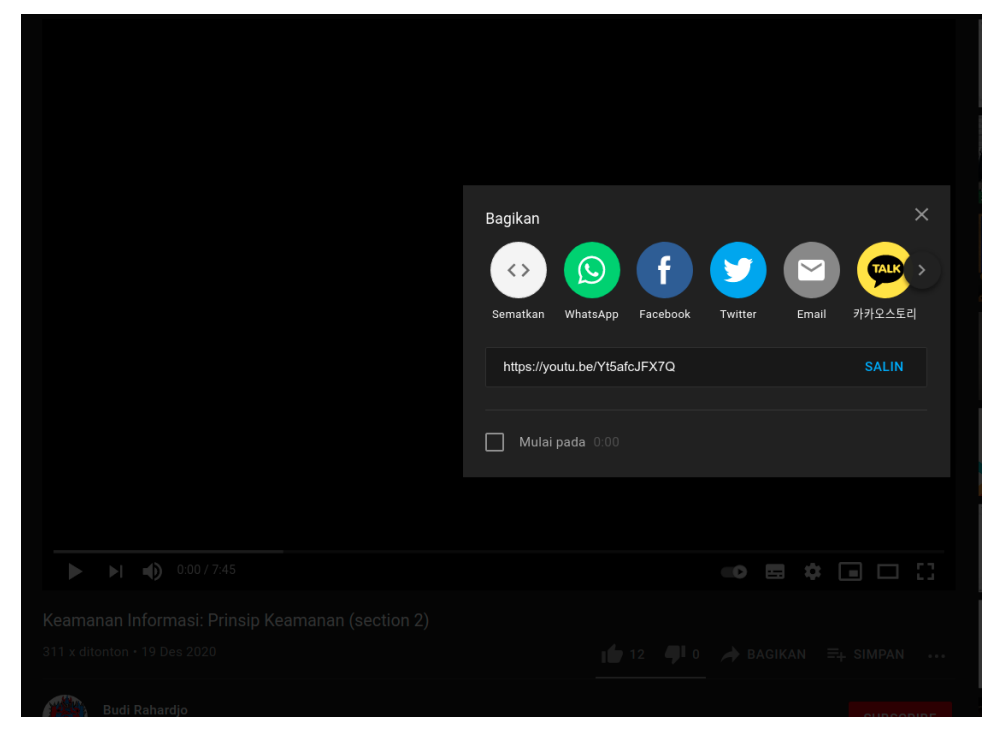

c. Kemudian klik Sematkan dengan icon '<>' dan akan muncul dialog seperti berikut :

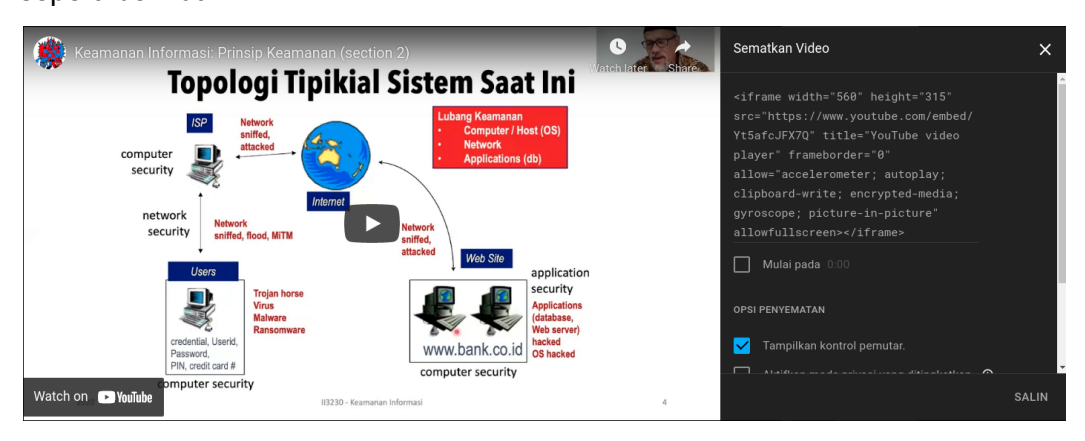

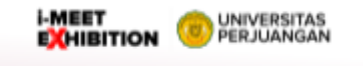

d. dari gambar tersebut copy bagian dengan atribut src yang diblock berwarna merah seperti berikut :

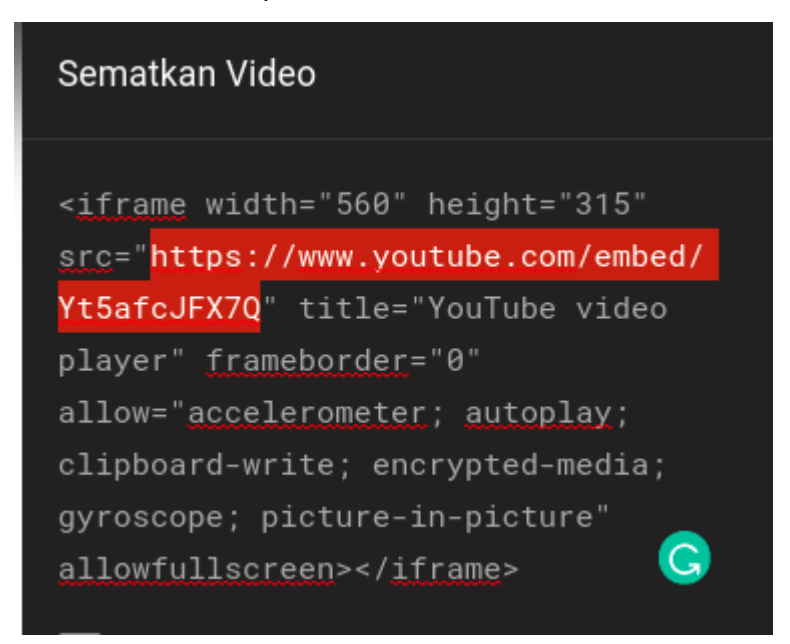

e. Kemudian paste link tersebut kedalam form

Embedd Video https://www.youtube.com/embed/Yt5afcJFX7Q

#### 1.4.3.2 Form List

1. Apabila hasil submit berhasil maka item tersebut akan terdapat pada table di sebelah kanan form.

#### 1.4.3 Profile

1. Untuk menuju menu forms, klik menu "Profile" di sidebar menu kalian, dan akan tampil halaman seperti gambar berikut :

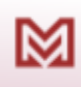

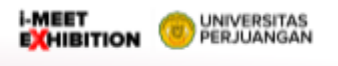

|                     | Hi, selamat datang dict                | DC Virtual Expo 2021.                             |             |                   | Profile Home / | - Logout<br>Profile |
|---------------------|----------------------------------------|---------------------------------------------------|-------------|-------------------|----------------|---------------------|
| Home<br>Booth       | Profile Thumb<br>Upload Foto           | Choose File No file chosen<br>Uleran mulsimal 1MB | 8           |                   |                |                     |
| Profile<br>Perofile | Upload<br>Profile<br>Informasi Peserta |                                                   |             |                   |                |                     |
|                     | Email                                  | zalbinaridwan@gmail.com                           | Nama        | M. Ridwan Zalbina |                |                     |
| Exit                | Phone                                  | 82122334455                                       | Pendidikan  |                   |                |                     |
|                     | Universitas                            |                                                   | Fakultas    |                   |                |                     |
|                     | Jurusan                                |                                                   | Tahun Lulus |                   |                |                     |
|                     | Simpan Perubahan                       |                                                   |             |                   |                |                     |
|                     |                                        |                                                   |             |                   |                |                     |

2. Semua informasi ini dapat dilakukan update. Jika sudah terdaftar ke sistem segera lakukan pembaruan terkait data pengguna.

#### 1.4.3 Help

 $\otimes$ 

1. Untuk menuju menu forms, klik menu "Help" di sidebar menu kalian, dan akan tampil halaman seperti gambar berikut :

2. Halaman ini menyediakan link unduhan terkait dokumen manual untuk exhibitor.

|                  |                                              | e Profile | f Logout |
|------------------|----------------------------------------------|-----------|----------|
| <b>↑</b><br>Home | Hi, selamat datang di CDC Virtual Expo 2021. | Home /    | Profile  |
|                  | Manual Exhibitor                             |           |          |
| Booth            | ± Unduh Manual book                          |           |          |
| Forms            |                                              |           |          |
| 8                |                                              |           |          |
| Profile          |                                              |           |          |
| ?<br>Help        |                                              |           |          |
| Exit             |                                              |           |          |
|                  |                                              |           |          |
|                  |                                              |           |          |

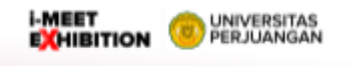